# ClubRunner

Help Articles > Club Help > Club - Administration Guide > Club Management > How do I add or change the club logo?

### How do I add or change the club logo?

Michael C. - 2021-02-17 - Club Management

Your club logo is a distinctive image that helps brand your club and makes it stand out. You can upload or delete a club logo through the Administration section of your ClubRunner page.

- 1. To edit your club logo, you must go to your club homepage and log in. Click Member **Login** near the top right of the page.
- 2. Then, click on **Member Area** near the top right of the page.
- 3. You are now on the administration screen. Click on Club Info & Settings on the blue menu bar.
- 4. This takes you to the Club Info & Settings page. Click Edit near the top right of each section to change the information.

| Club Information                            | Rotary Club                                 | of Green Tow                          | n      |                     |                      |                                         | 🖨 Print Page              |
|---------------------------------------------|---------------------------------------------|---------------------------------------|--------|---------------------|----------------------|-----------------------------------------|---------------------------|
| Change<br>Change<br>Club Details Executives | President: L<br>member(s): 2                | eigh Brackett<br>1 active, 1 honorary |        | Meetings:           | Tuesdays<br>Genworth | s at 9:00 AM<br>n Financial Inc.<br>nap | website                   |
|                                             |                                             |                                       |        |                     |                      |                                         |                           |
| Club Details                                |                                             |                                       | 🖋 Edit | Meetings            |                      |                                         | 🖋 Edit                    |
| Club Name                                   | Rotary Club of Gree                         | en Town                               |        |                     | Schedule             | Tuesdays at 9:00 AM                     |                           |
| Short Name                                  | Green Town                                  |                                       |        |                     | Location             | Genworth Financial Inc.                 |                           |
| Club Id                                     | 1234                                        |                                       |        |                     | Address              | 2060 Winston Park Dr.                   |                           |
| Club Type                                   | Rotary Club                                 |                                       |        |                     |                      | Oakville, ON L6H 5R7<br>Canada          |                           |
| Date Chartered                              | Nov 13, 2012                                |                                       |        | Monting (           | ommonto              | oundu                                   |                           |
| Club Motto                                  | Service Above Self                          |                                       |        | weeting C           | eting LIPI           | https://zoom.com/1234                   |                           |
| Club Greeting                               |                                             |                                       |        | Drive               | to Dotaile           | The Zoom pw is: 1224                    |                           |
|                                             |                                             |                                       |        | FIN                 | ate Details          | The 20011 pw 15. 1234                   |                           |
| Contact Info                                |                                             |                                       | 🖋 Edit | View la             | arger map            | Centrom                                 | Scaddabush Italian        |
| Mailing Address                             | 2060 Winston Park<br>Oakville, ON<br>Canada | Drive                                 |        | Woods Witchen & Bar |                      |                                         |                           |
|                                             | ♥ View map                                  |                                       |        |                     | Non Re               | Re de Tim Horte                         | Hortons                   |
| Permalink                                   | rotary                                      |                                       |        | Google              |                      |                                         | Sherwood Height           |
| Website                                     | https://clubrunner.ca                       |                                       |        | artistor .          |                      | Map data ©2020 Google Terms o           | of Use Report a map error |
| Email                                       | customercare@clu                            | brunner.ca                            |        |                     |                      |                                         |                           |

5. Click on the **Club logo**.

# **Club Information Rotary Club of Green Town**

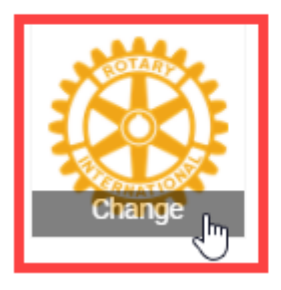

| President: | Leigh Brackett        |
|------------|-----------------------|
| member(s): | 21 active, 1 honorary |

6. Then, click on the **Edit** link on the logo.

## **Club Information Rotary Club of Green Town**

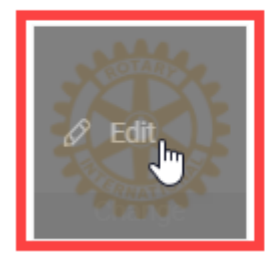

| President: | Leigh Brackett        |
|------------|-----------------------|
| member(s): | 21 active, 1 honorary |

7. This will take you to the Update Club Logo page. Click on Load from Image Library.

# **Update Club Logo**

### Logo Settings

Existing Club Logo:

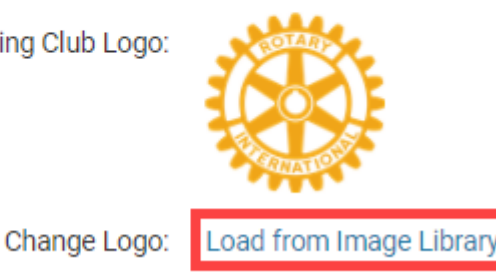

Logo will be resized to 100 pixels wide. File types accepted are .GIF, .JPG and .PNG.

8. You could choose an existing image from your Library by double clicking on it, or you can add a new image from your computer by clicking on the **Upload** button.

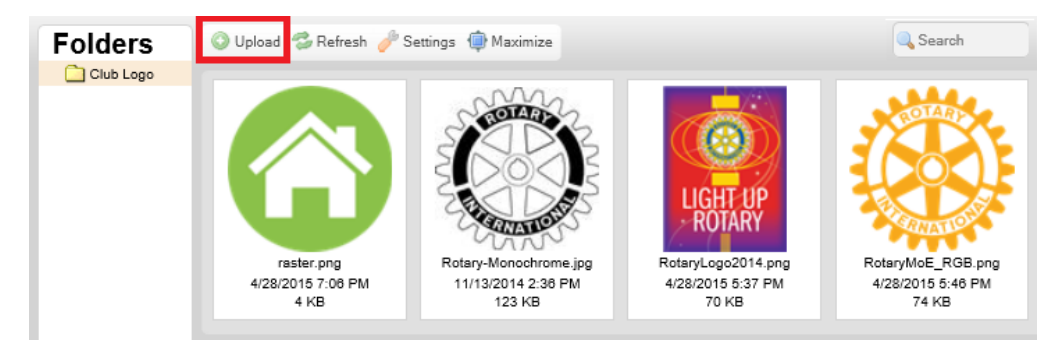

- 9. Select the logo, by double clicking on it.
- 10. This selects the logo and loads it to the website. Please go to the homepage to see the change.

Related Content

- How do I edit my club's information?
- How do I update our club's contact?